## Como redefinir sua senha e ter acesso ao Dreamspark para poder

baixar seus softwares.

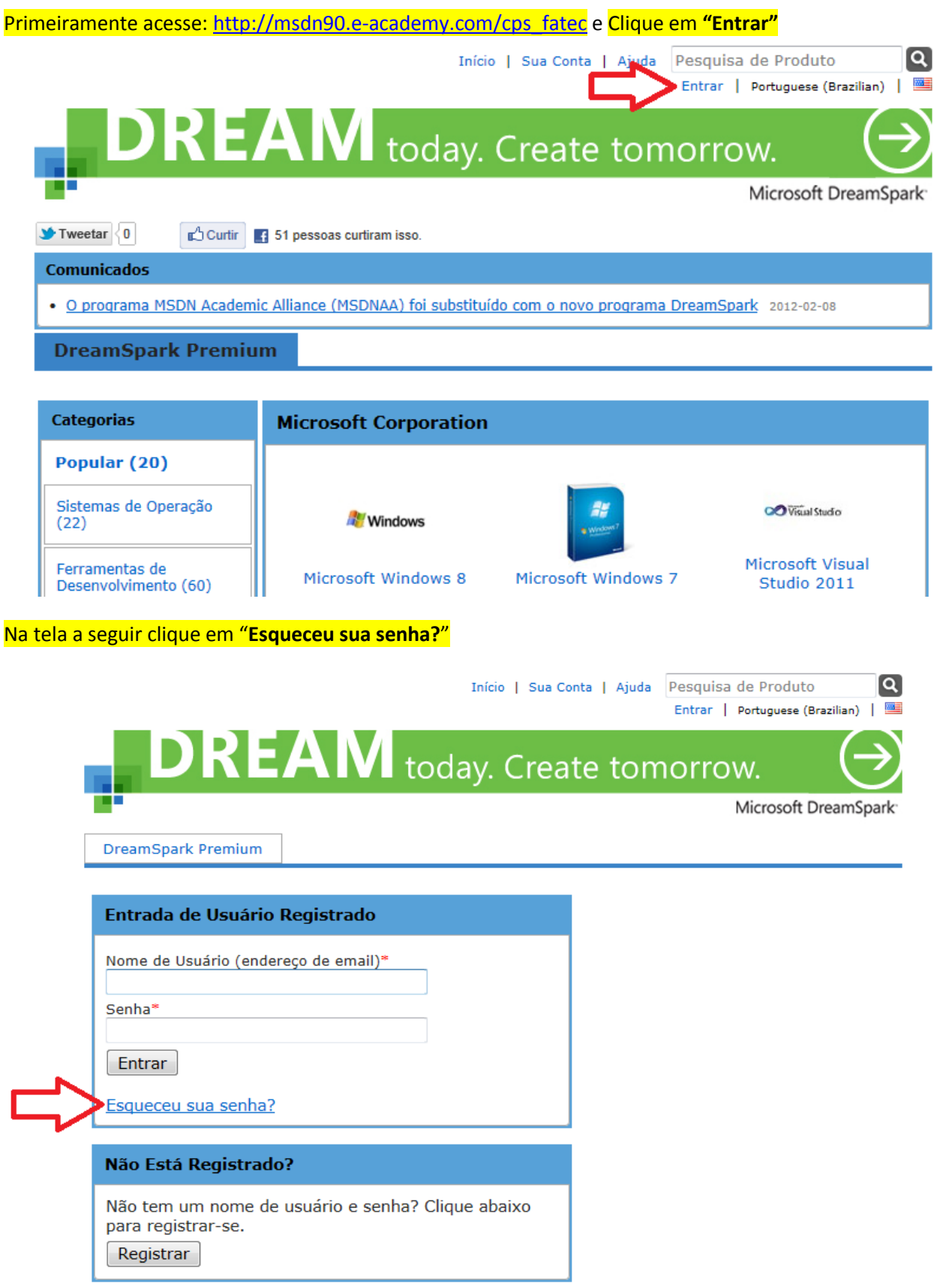

|                                                                                                    | Início   Sua Conta   Ajuda Pesquisa de Produto Q<br>Entrar   Portuguese (Brazilian)   🔤                                                                                                    |  |  |  |  |
|----------------------------------------------------------------------------------------------------|----------------------------------------------------------------------------------------------------|--|--|--|--|
|                                                                                                    | DREAN today. Create tomorrow.                                                                                                    |  |  |  |  |
|                                                                                                    | Microsoft DreamSpark                                                                                                    |  |  |  |  |
|                                                                                                    | DreamSpark Premium                                                                                                    |  |  |  |  |
|                                                                                                    |                                                                                                    |  |  |  |  |
|                                                                                                    | Esqueceu a senha?                                                                                                    |  |  |  |  |
| ~                                                                                                    | Um email será enviado para a sua conta de email com as<br>instruções sobre como redefinir a senha. Se tiver esquecido<br>seu nome de usuário, use a seção de Ajuda para contatar o<br>suporte.<br>Nome de Usuário (endereço de email)* |  |  |  |  |
| <b>-</b> ~                                                                                                    | Enviar                                                                                                    |  |  |  |  |
|                                                                                                    |                                                                                                    |  |  |  |  |
|                                                                                                    | Politica de Privacidade   Compra Segura                                                                                                    |  |  |  |  |
| <mark>Você de</mark>                                                                                                    | verá receber uma mensagem como essa abaixo:                                                                                                    |  |  |  |  |
| <mark>Clique n</mark>                                                                                                    | o link indicado                                                                                                    |  |  |  |  |
| enque n                                                                                                    |                                                                                                    |  |  |  |  |
| lovo   Resp                                                                                                    | onder Responder a todos Encaminhar   Excluir Lixo Eletrônico Limpar • Marcar como • Mover para • Categorias •   👼 🕏                                                                                                    |  |  |  |  |
| Solicitaç                                                                                                    | ão de redefinição da senha                                                                                                    |  |  |  |  |
| <ul> <li>Micros</li> <li>Para</li> </ul>                                                                                                    | soft Students to Business Adicionar a contatos                                                                                                    |  |  |  |  |
|                                                                                                    |                                                                                                    |  |  |  |  |
| Ø Os anexos, as imagens e os links desta mensagem foram bloqueados para sua segurança.<br>Mostrar conteúdo   Sempre mostrar conteúdo para noreply@e-academy.com |                                                                                                    |  |  |  |  |
| •• Esta                                                                                                    | é uma mensagem automática - por favor não responda, uma vez que você não receberá uma resposta. **                                                                                                    |  |  |  |  |
| Esta mensagem é uma resposta à sua solicitação de redefinição da senha da sua conta. Clíque no link abaixo e siga as instruç                                    |                                                                                                    |  |  |  |  |
| senha.                                                                                                    |                                                                                                    |  |  |  |  |
| Seu nom                                                                                                    | e de usuário é: cristianffialho8hotmail.com                                                                                                    |  |  |  |  |
| http://                                                                                                    | es.onthehub.com/d.ashx?s=jaxjl0veip                                                                                                    |  |  |  |  |
| Se ocor                                                                                                    | rer um problema ao clicar no link acima, tente copiar e colar o link inteiro em um navegador.                                                                                                    |  |  |  |  |
| Para ob                                                                                                    | ter ajuda, acesse:<br>e5.onthehub.com/d.ashx?s=npbxllhf48                                                                                                    |  |  |  |  |
| Obrigad                                                                                                    | o.                                                                                                    |  |  |  |  |
| Microso                                                                                                    | ALCIOSOIL STUDENTS TO BUSINESS<br>http://doi.org/WebTore/Welcome.aspy?ysyc#86ys#c9f139fc-830h_e011-0604-003049749807                                                                                                    |  |  |  |  |

|                         | / ·                | 1 1 7 1 6 1        |                   |
|-------------------------|--------------------|--------------------|-------------------|
| Você será direcionado i | nara jima nagina o | nde nodera definir | uma nova Senha    |
|                         | puru uniu puginu o | nuc pouciu ucinin  | uniu novu Sciniu. |

|                                      | Início   Sua Conta   Ajuda | Pesquisa de Produto       Entrar     Portuguese (Brazilian) |
|--------------------------------------|----------------------------|-------------------------------------------------------------|
| DREAM                                | today. Create tor          | norrow. 🔿                                                   |
|                                      |                            | Microsoft DreamSpark                                        |
| DreamSpark Premium                   |                            |                                                             |
| Redefinir Senha                      |                            |                                                             |
| Nome de Usuário (endereço de email)* |                            |                                                             |
| Nova Senha*                          |                            |                                                             |
| Confirmar Senha*                     |                            |                                                             |
| Redefinir Senha                      |                            |                                                             |

Política de Privacidade Compra Segura

Após redefinir a senha, você poderá acessar sua conta e iniciar os downloads dos seus softwares.